1. Log in to turnitin.com. You should see a home screen that looks like this:

| turni                                                            | tin                                                     | _                                                   |                                              |                                                                                                   |
|------------------------------------------------------------------|---------------------------------------------------------|-----------------------------------------------------|----------------------------------------------|---------------------------------------------------------------------------------------------------|
| All Classes                                                      | Enroll in a Class                                       | What is Plagiarism?                                 | Citation Help                                |                                                                                                   |
| NOW VIEWING: H                                                   | IOME > B4 - FOUNDATIO                                   | ONS OF SCIENTIFIC INQU                              | JIRY MPS PRE-IB/H                            | - 2017/2018                                                                                       |
| About this particular the particular the particular to the page. | age<br>ent homepage. The hon<br>ur class homepage for t | nepage shows the classe<br>the class. From your hon | es you are enrolled i<br>nepage, you can sul | n. To enroll in a new class, click the enroll in a omit a paper. For more information on how to s |
| Mercyh                                                           | urst Preparat                                           | ory High Scho                                       | ol: Mercyh                                   | urst Preparatory School                                                                           |
| Class ID                                                         | Class name                                              |                                                     | -                                            | Instructor                                                                                        |
| 16092760                                                         | B4 - Foundations of                                     | Scientific Inquiry MP                               | S                                            | Sarah Gdaniec                                                                                     |
|                                                                  |                                                         |                                                     |                                              |                                                                                                   |

2. Select the class section for which you need to submit the assignment. It should open a screen like this:

| turnitin                                                                                                    |                                                           |                                   |                                                           |                                                                 |                                                                 |                                                     |
|----------------------------------------------------------------------------------------------------|-----------------------------------------------------------|-----------------------------------|-----------------------------------------------------------|-----------------------------------------------------------------|-----------------------------------------------------------------|-----------------------------------------------------|
| Class Portfolio My Grades Discu                                                                                                    | ssion                                                     | Calend                            | ar                                                        |                                                                 |                                                                 |                                                     |
| NOW VIEWING: HOME > B4 - FOUNDATIONS OF                                                                                                    | SCIENTIFIC                                                | INQUIR                            | / MPS PRE-IB/H ·                                          | - 2017/2018                                                     |                                                                 |                                                     |
| Welcome to your new class homepage! Fr<br>information, submit your work, and access fe<br>Hover on any item in the class homepage for                                                      | rom the clas<br>eedback for<br>r more infor               | ss home<br>r your pa<br>mation.   | page you can se<br>ipers.                                 | e all your assignn                                              | nents for your class                                            | s, view additior                                    |
|                                                                                                    |                                                           |                                   | Class Hor                                                 | nepage                                                          |                                                                 |                                                     |
| This is your class homepage. To submit to an a no submissions can be made to the assignment the assignment. To view the paper you have su feedback left on your paper by clicking the "Vie | ssignment<br>ht. If resubm<br>bmitted, cli<br>ew" button. | click on<br>hissions<br>ck the "N | the "Submit" but<br>are allowed the s<br>/iew" button. On | tton to the right of<br>submit button will<br>ace the assignmer | f the assignment n<br>read "Resubmit" a<br>nt's post date has p | ame. If the Suł<br>ifter you make<br>passed, you wi |
| Assignment I                                                                                                    | nbox: B4                                                  | - Found                           | dations of Scie                                           | entific Inquiry N                                               | /IPS Pre-IB/H -                                                 | 2017/2018                                           |
|                                                                                                    | Info                                                      | Dates                             |                                                           |                                                                 | Similarity                                                      | $\frown$                                            |
| Displacement Reactions Formal Lab                                                                                                    | 0                                                         | Start<br>Due<br>Post              | 30-May-2018<br>06-Jun-2018<br>07-Jun-2018                 | 2:17PM<br>11:59PM<br>12:00AM                                    |                                                                 | Submit                                              |
|                                                                                                    |                                                           |                                   |                                                           |                                                                 |                                                                 | $\mathbf{A}$                                        |

3. Select "Submit" for the correct assignment. It will open a screen that looks like this:

| turnitin                                                                            |
|-------------------------------------------------------------------------------------|
| Class Portfolio My Grades Discussion Calendar                                       |
| NOW VIEWING: HOME > B4 - FOUNDATIONS OF SCIENTIFIC INQUIRY MPS PRE-IB/H - 2017/2018 |
|                                                                                     |
| Submit: Single File Upload -                                                        |
| First name                                                                          |
|                                                                                     |
| Last name                                                                           |
|                                                                                     |
| Submission title                                                                    |
|                                                                                     |
| What can I submit?                                                                  |
| Choose the file you want to upload to Turnitin:                                     |
| Choose from this computer                                                           |
| Choose from Dropbox                                                                 |
| Choose from Google Drive                                                            |

- 4. This step depends on if you are using a computer or your iPad:
  - If you are using a computer, you will select "Choose from this computer."
    - Select your document in word or pdf form from wherever you have it saved on your computer.
  - If you are using your iPad, you will first have to save your document in word or pdf form (pdf is more ideal) into Google Drive or Dropbox.
    - If you don't have one of those accounts, create one.
    - When you first select "Choose from Google Drive" or "Choose from Dropbox" you will have to enter your log in information.
    - Find the assignment in your Google Drive or Dropbox and upload it to turnitin.

Once you have completed this step you will see a screen that looks like this:

| not share your details for marketing purposes with any external comp<br>Y so that we may offer our service. |
|----------------------------------------------------------------------------------------------------|
|                                                                                                    |

5. Make sure that you have filled in the "Submission title" section (or else it won't let you move forward) and select "Upload." You will then get a screen that looks like this:

| Please confirm that this is the file you w                                                                              | ould like to submit.                                                      |                                                                                                    |  |
|----------------------------------------------------------------------------------------------------|---------------------------------------------------------------------------|----------------------------------------------------------------------------------------------------|--|
| Author:                                                                                                    | (4                                                                        | < Page 1 »                                                                                                    |  |
| Assignment title:<br>Displacement Reactions Formal Lab<br>Submission title:                                             | Science IA Pr<br>Narrety)<br>Stabjeti                                     | roposal                                                                                                    |  |
| Lab                                                                                                    | Date of Submission:                                                       |                                                                                                    |  |
| Copy_of_Science_IA_Proposal                                                                                             | Bayshifeance of Topic<br>(Why have you choose<br>learn in carrying out th | Bayencience of Topici<br>(MM) have your cohean fin to logic? How in the topic significant for you? Mind do you hape<br>April in carrying out this meetingstation?) |  |
| File size:<br>82.61K                                                                                                    | Focused Research Q                                                        | Avestice: Propried Research Areas:<br>(research to be completed individually)                                                                                      |  |
| Page count:<br>2                                                                                                    | Værisbles:<br>Dependent -                                                 | Bequired Materials:<br>(b) a specific - indicate size, muss, volume<br>concentration, number, etc.)                                                                |  |
| Word count:<br>95                                                                                                    | ändependent -<br>Cantruk:<br>-                                            | •                                                                                                    |  |
| Character count:<br>579                                                                                                 |                                                                           | I*                                                                                                    |  |
| 1                                                                                                    |                                                                           |                                                                                                    |  |
| We take you anvacy very seriously. We do not share your d<br>be shared with our third party partners ONLY so that we ma | etails for marketing purpos<br>y offer our service.                       | ses with any external co                                                                                                    |  |
| Confirm                                                                                                    |                                                                           |                                                                                                    |  |

6. You should see a preview of the document that you have submitted. You must press "Confirm" in order to complete your submission. The final screen will then look like this:

| Congratulations - your submission is cor               | nplete! This is your digital receipt. You o                                                                                                    |
|--------------------------------------------------------|----------------------------------------------------------------------------------------------------|
| copy of this receipt from within the Docu              | ment Viewer.                                                                                                    |
| Author:                                                | « Page 1 »                                                                                                    |
| Assignment title:<br>Displacement Reactions Formal Lab | Science IA Proposal                                                                                                    |
| Submission title:<br>Lab                               | Salijet<br>Dele of Behnission:                                                                                                    |
| <b>File name:</b><br>Copy_of_Science_IA_Proposal       | BigetCause of types<br>(0) the sectors of types in<br>(0) the sectors of the sector type if the is the type applicant for you'l What do you have to<br>want in carrying and this investigation? |
| <b>ile size:</b><br>82.61K                             | Focused Research Construct:<br>Present Research Construct:<br>(Newsenth Dre companies Probability)                                                                                              |
| Page count:<br>2                                       | • Regive Retroit:<br>Regive Retroit:<br>Regive Retroit:                                                                                                    |
| Nord count:<br>95                                      | Dependent concentration, number, etc.)<br>histoppendent concentration (number, etc.)                                                                                                    |
| Character count:<br>579                                |                                                                                                    |
| Submission date:<br>30-Mav-2018 02:27PM (UTC-0400)     |                                                                                                    |

7. Once you see the "Congratulations" message on the screen you know your submission is complete. You will then receive an email from turnitin.com confirming your submission:

| From: Turnitin No Reply ><br>To:                                                                                                    | Hide                                                                                          |
|----------------------------------------------------------------------------------------------------|-----------------------------------------------------------------------------------------------|
| This is your Turnitin Digital Receipt<br>Today at 2:27 PM                                                                                                    |                                                                                               |
| Dear                                                                                                    |                                                                                               |
| You have successfully submitted the file "Lab" to the assignment "D<br>Reactions Formal Lab" in the class "B4 - Foundations of Scientific Ir<br>- 2017/2018" on 30-May-2018 02:27PM (UTC-0400). Your submiss<br>970398388. Your full digital receipt can be downloaded from the do<br>your class assignment list in Turnitin or from the print/download but<br>viewer. | Displacement<br>Inquiry MPS Pre-IB/<br>sion id is<br>ownload button in<br>ton in the document |
| Thank you for using Turnitin,                                                                                                    |                                                                                               |